## Aktualizowanie daty przetworzenia zamówienia lojalnościowego (LRP)

Dowiedz się, jak zmienić datę przetworzenia zamówienia lojalnościowego (LRP).

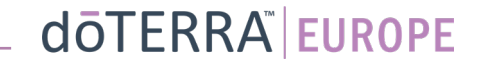

## Aktualizowanie daty przetworzenia zamówienia lojalnościowego (LRP)

### Dwa sposoby przechodzenia do comiesięcznego zamówienia lojalnościowego (LRP)

wych 🔎

MT1

23

- 1. Poprzez stronę główną:
- Kliknij fioletowy przycisk "Edytuj" • w okienku zamówień lojalnościowych

| Twoje zamów                                                                  | vienia lojalno                                                                                                    | ościow            | e         |
|------------------------------------------------------------------------------|----------------------------------------------------------------------------------------------------|-------------------|-----------|
| Już czas odnowić czł<br>następnym zamówie                                    | onkostwo. Opłata zostar<br>niu.                                                                                                    | iie dodana pr     | zy        |
| Zaplanowano: 16 paź 2022                                                     |                                                                                                    | Zmień datę  🛣     |           |
| x2                                                                           | Allowing the second second sec |                   |           |
| Edytuj zamówienie<br>Przetwórz dzisiaj                                       | kwota<br>ia:<br>wartość PV:                                                                                                    | €310.90<br>273.50 |           |
| Punkty lojalnościowe                                                         |                                                                                                    | Sprawo            | tź punkty |
| 120<br>Moje punkty<br>Lojalnościowe<br>120 płt straca watrode 13 Sep<br>2023 | 10%<br>Poziom kredytu<br>Za 3 miesiąciel osiągniesz 15%                                                                                                    | 1 2               | 3         |

2. Poprzez menu rozwijanego odnośnika "Moje konto"

- Najedź kursorem na "Moje konto" i kliknij "Moje zamówienia lojalnościowe"
- Kliknij "Zarządzaj zamówieniem"

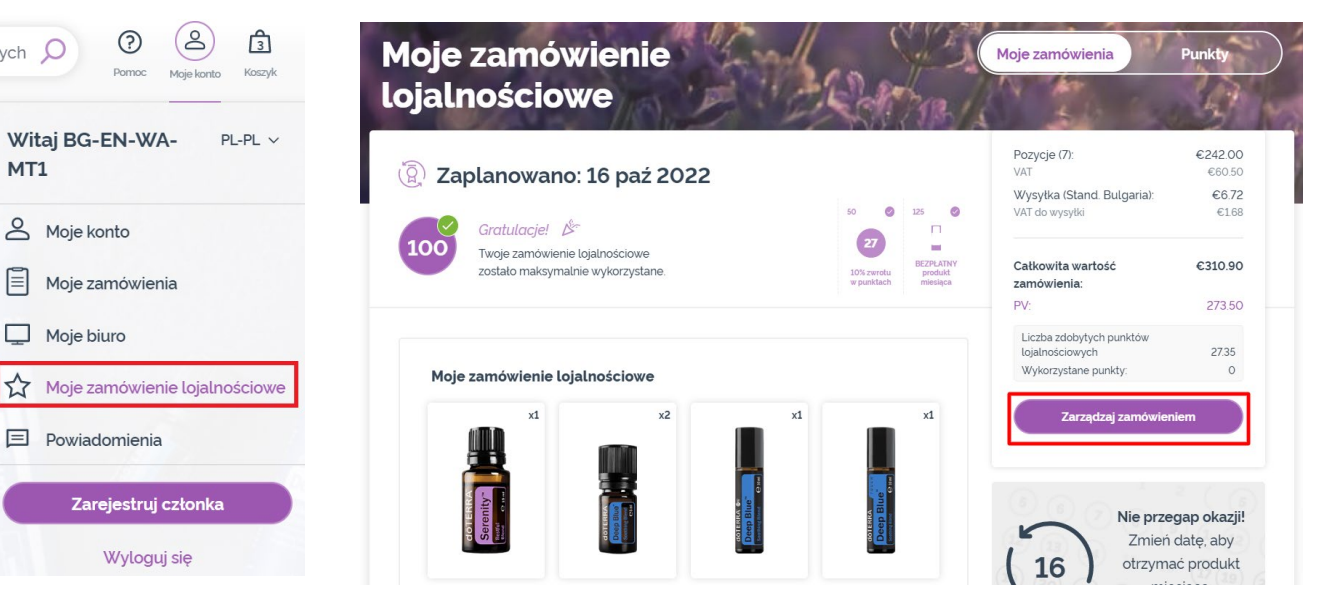

### doterra europe

## Aktualizowanie daty przetworzenia zamówienia lojalnościowego (LRP)

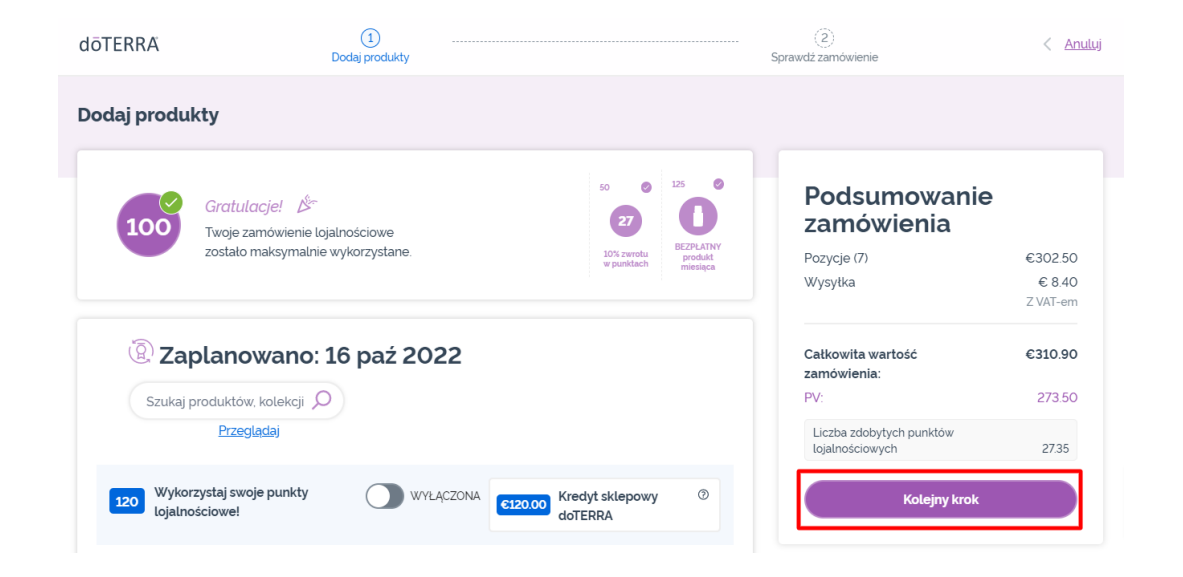

#### W Twoim zamówieniu LRP kliknij "Kolejny krok"

#### Przewiń stronę na sam dół i kliknij "Zmień datę"

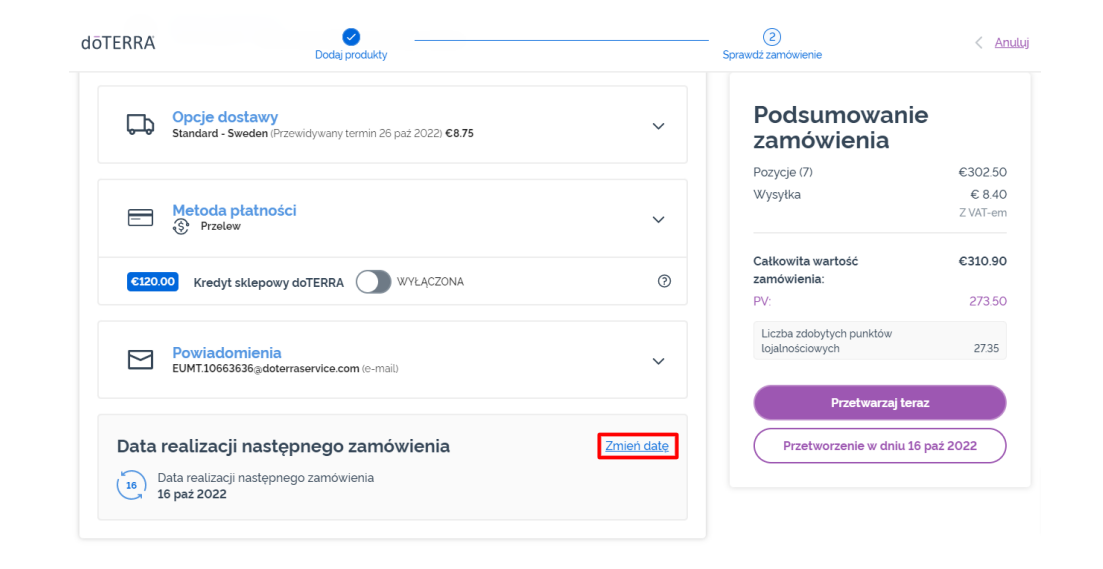

### doterra

# Aktualizowanie daty przetworzenia zamówienia lojalnościowego (LRP)

Wybierz odpowiednią datę przetworzenia, a następnie kliknij "Zmień datę".

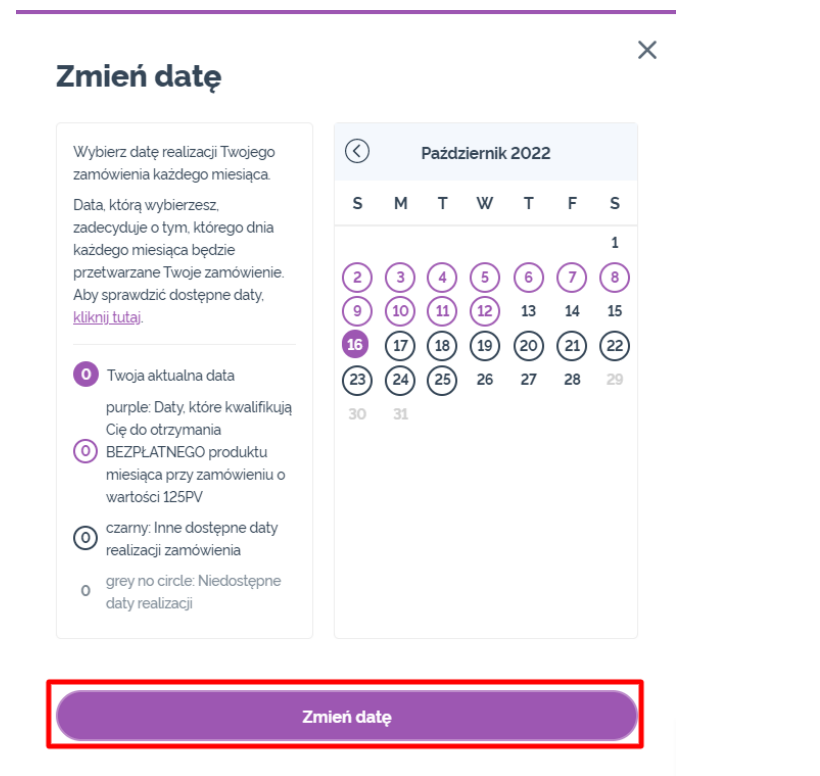

Zachowaj aktualną datę przetworzenia

Po zmianie daty przetworzenia kliknij "Przetworzenie w dniu [processing date]".

#### Podsumowanie zamówienia

| Przetwarzaj teraz                           |                    |
|---------------------------------------------|--------------------|
| Liczba zdobytych punktów<br>lojalnościowych | 27.35              |
| PV:                                         | 273.50             |
| Całkowita wartość<br>zamówienia:            | €310.90            |
| Wysyłka                                     | € 8.40<br>Z VAT-em |
| Pozycje (7)                                 | €302.50            |

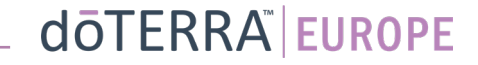